第3章

# 图文混排

Word 作为一款优秀的文字处理软件,除了可以展现优美的文字之外,还可以将图片、 形状、文本框等图形与文字结合在一起;既可以排除枯燥又呆板的版面,又可以轻松设 计出图文混排、丰富多彩的文档,从而提高文章的说服力和感染力。在本章中,将详细 介绍制作图文并茂文档的基础知识和实用方法,以帮助用户编排出具有丰富版面的文档。

本章学习内容:

- ▶ 插入图片
- ▶ 设置排列方式
- ▶ 设置图片格式
- ▶ 使用形状
- ▶ 使用 SmartArt 图形
- ▶ 美化 SmartArt 图形
- ▶ 使用文本框
- ▶ 使用艺术字

# 3.1 应用图片

在 Word 中,可通过插入图片与剪贴画的方法来装饰文档,在一定程度上增加了文档的美观性,使文档变得更加丰富多彩。在本小节中,将详细介绍插入图片、编辑图片、排列图片,以及美化图片的基础知识和操作方法。

# ●--3.1.1 插入图片 --,

在 Word 中,除了可以插入本地计算机中的图片之外,还可以插入联机图片和屏幕

截图图片,其具体操作方法如下所述。

### 1. 插入本地图片

插入本地图片是插入 本地计算机中所保存的图 片,以及连接到本地计算机 的U盘、移动硬盘等移动设 备中的图片。执行【插入】 |【插图】|【图片】命令, 在弹出的【插入图片】对话 框中选择图片文件,单击 【插入】按钮,插入图片, 如图 3-1 所示。

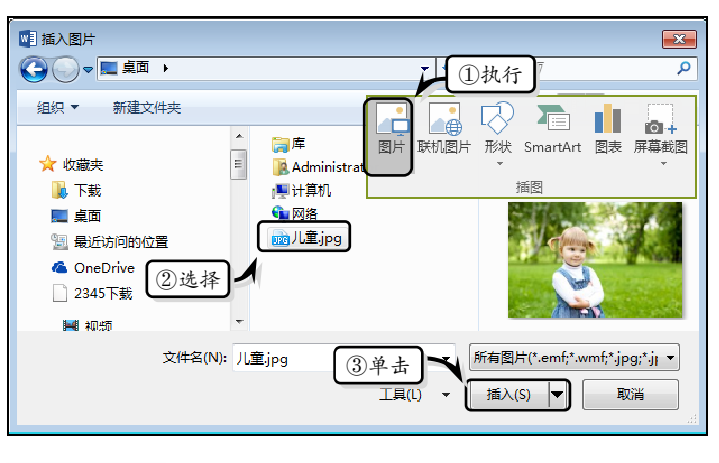

### ── 图 3-1 【插入图片】对话框

### 提示

单击【插入图片】对话框中的【插入】下拉按钮,选择【链接到文件】项,当图片文件丢失或移动 位置时,重新打开演示文稿,图片无法正常显示。

### 2. 插入联机图片

联机图片类似于旧版本中的 剪贴画功能,执行【插入】|【插 图】|【联机图片】命令,弹出【插 入图片】对话框。在【必应图像 搜索】文本框中输入搜索内容, 单击【搜索】按钮,搜索网络图 片,如图 3-2 所示。

然后,在弹出的搜索列表 中,选择需要插入的图片,单击 【插入】按钮,插入图片,如图 3-3 所示。

### 3. 插入屏幕截图

屏幕截图是 Word 新增的一种图片功能,主要用于截取用户 电脑屏幕中的内容,并将内容图 片插入到 Word 文档中。执行【插 入】|【插图】|【屏幕截图】命令, 在其列表中选择【屏幕截图】选 项。然后,拖动鼠标在屏幕中截取

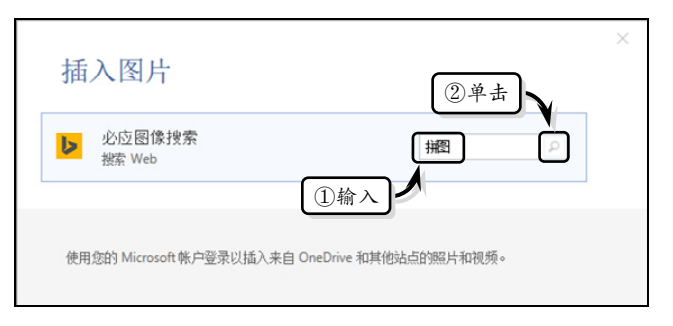

### 图 3-2 搜索图片

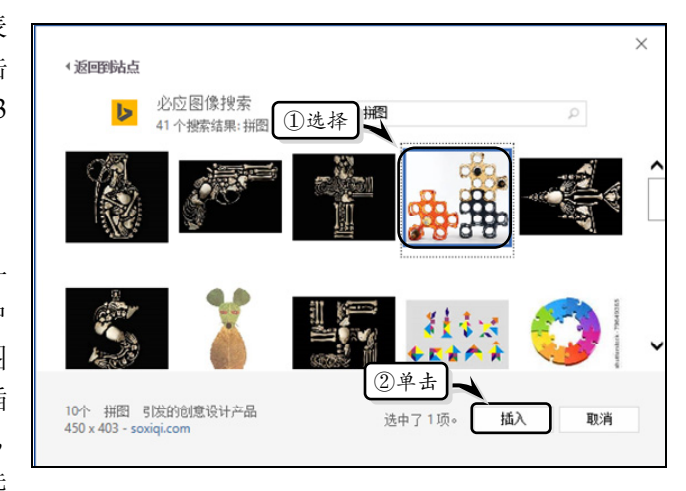

图 3-3 插入搜索图片

相应的区域,即可将截图插入的文档中,如图 3-4 所示。

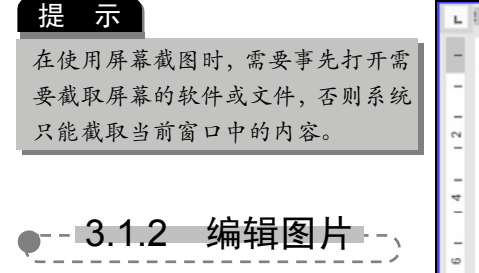

在文档插入图片之后,为了 使图片更加适应文档的整体布 局,还需要对图片进行裁剪、旋 转和对齐图片等一系列的编辑 操作。

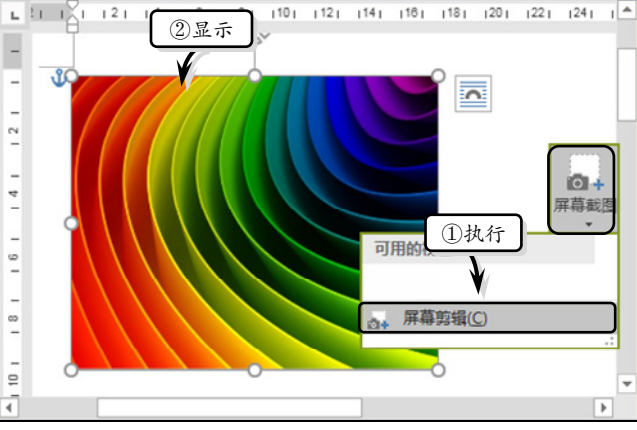

| 2 | | 4 | | 6 | | 8 | | 10 | | 12 | | 14 | | 16 | | 18 | | 20 |

10 12 14 18 18 20 22 24

💽 图 3-4 插入屏幕截图

### 1. 调整图片大小

选择文档中的图片,将光标移至图片四 周的 8 个控制点处,当光标变为双向箭头 "↓""↓""↓""或"↔"时,按住左键拖 动图片控制点即可调整图片的大小,如图 3-5 所示。

另外,选择图片,在【图片工具】|【格 式】选项卡中的【大小】选项组中,直接在 【高度】和【宽度】文本框中输入大小值即 可,如图 3-6 所示。

### 提示

用户还可以单击【大小】选项组中的 【对话框启动器】按钮,在弹出的【布 局】对话框中激活【大小】选项卡, 设置图片的高度和宽度。

### 2. 旋转图片

旋转图形功能用于改变图形 的方向,选择图片,将鼠标移至图 片上方的控制点处,当鼠标变成œ 形状时,按下鼠标左键并拖动鼠标 即可手动旋转图片,如图 3-7 所示。

 ※
 ②没置

 ②没置
 ③

 ③
 ○

 ③
 ○

 ③
 ○

 ③
 ○

💽 图 3-5 调整图片大小

①选择

图 3-6 设置大小值

除此之外,选择图片,执行【图片工具】|【格式】|【排列】|【旋转】命令,在其 列表中选择相应的选项,即可按固定方向旋转图片,如图 3-8 所示。

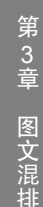

0

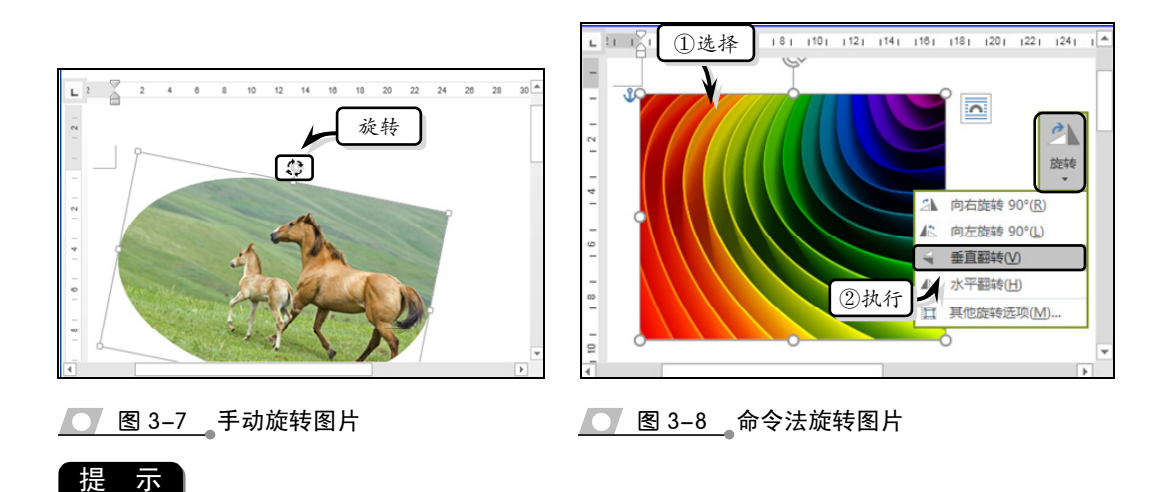

用户也可以执行【旋转】|【其他旋转选项】命令来设置任意角度的旋转。

3. 裁剪图片

选择图片,执行【图片工 具】|【格式】|【大小】|【裁 剪】|【裁剪】命令,此时图片上 出现 8 个剪裁控制柄,若在任意 一个剪裁控制柄上按住鼠标左 键拖动,均可以对选择图片进行 剪裁,如图 3-9 所示。

另外,用户还可以将图片裁 剪为某个形状。执行【图片工 具】|【格式】|【大小】|【裁 剪】|【裁剪为形状】|【心型】 命令,即可将图片裁剪为心型形 状样式,如图 3-10 所示。

### 提示

在剪裁图片时,执行【格式】|【大 小】|【裁剪】|【纵横比】命令,可 将图片按纵横比裁剪。

### 4. 对齐图片

图片的对齐是指在页面中 精确地设置图形位置,其主要作 用是使多个图形在水平或者垂 直方向上精确定位。

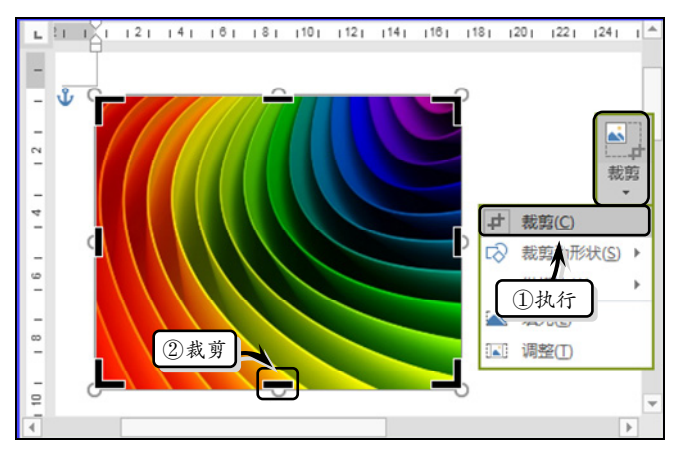

### 图 3-9 裁剪图片

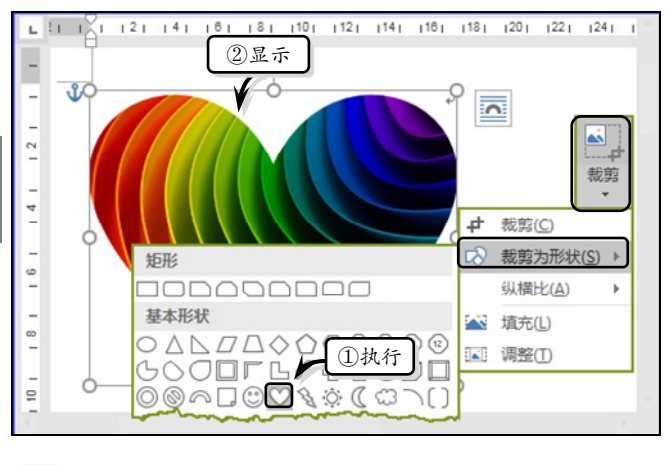

图 3-10 裁剪为形状

选择图片,执行【图片工具】|【格式】|【排列】|【对齐】|【水平居中】命令,即

可设置图片的水平居中对齐方式,如图 3-11 所示。

提示 在设置图片的对齐方式时,需要将默认的【嵌入型】文字环绕,更改为其他类型的环绕方 式,否则【对齐】下拉列表中的对齐命令, 均为灰色无法使用。

---3.1.3 设置排列方式 -、

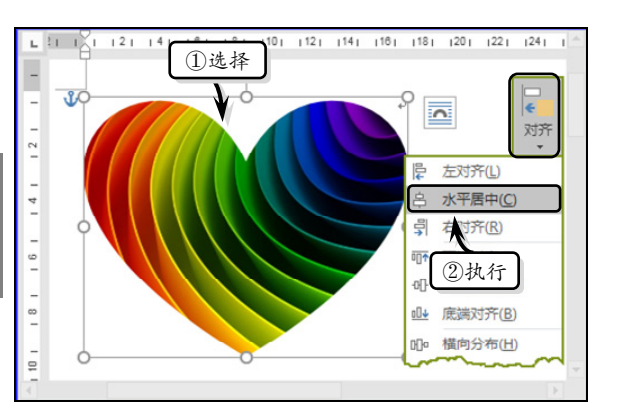

在文档中插入图片之后,为了配合 2-11 对齐图片

文档的整体布局,也为了使文档更具有条理性和美观性,还需要设置图片的排列方式,包括图片的位置、显示层次、文字环绕等内容。

### 1. 设置环绕文字

默认情况下,Word中的图片是以"嵌入型"形式存放的。此时,只有更改图片的存 放方式,才可以调整图片的位置。而该类型的存放方式,则是通过设置"环绕文字"功 能来实现的。

选择图片,执行【图片工 具】|【格式】|【排列】|【环绕文 字】命令,在下拉列表中选择一 种选项即可,如图 3-12 所示。

Word 2016 为用户主要提供 了 7 种设置图片环绕文字的方 式,具体情况如下所述。

- □ 嵌入型 通过该选项可 以将插入的图片当做一 个字符插入到文档中。
- □ 四周型 通过该选项可 以将图片插入到文字中
   □ 「文字环绕在图片的四周。

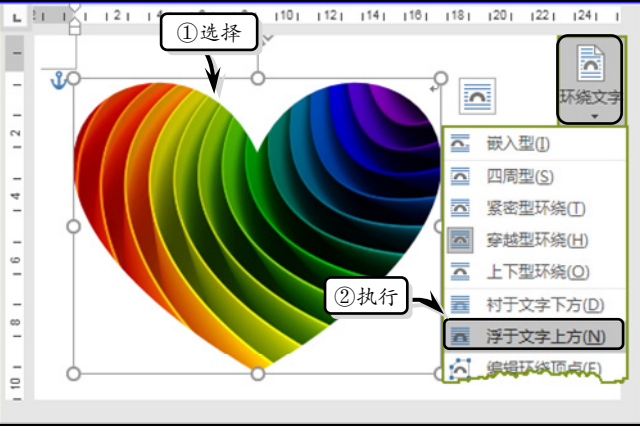

图 3-12 设置环绕文字

- □ 紧密型环绕 通过该选项可以使图片效果类似四周型环绕,但相对于四周型环绕 方式,文字更加贴近图片。
- □ 穿越型环绕 通过该选项可以使图片效果类似四周型环绕,但文字可进入到图片 空白处。
- □ 上下型环绕 通过该选项可以使图片在两行文字中间,旁边无字。
- □ 衬于文字下方 通过该选项可以将图片插入到文字的下方,而不影响文字的 显示。
- □ 浮于文字上方 通过该选项可以将图片插入到文字上方。

图文混排

第 3 章

另外,用户可执行【环绕文字】|【编辑环绕顶点】命令,来编辑环绕顶点。此时,

在图片四周显示红色虚线(环绕 线)与图片四角出现的黑色实心 正方形(环绕控制点),单击环绕 线上的某位置并拖动鼠标或单击 并拖动环绕控制点即可改变环绕 形状,如图 3-13 所示。

### 提示

只有对图片使用"紧密型环绕"与"穿 越型环绕"环绕方式时,才可以执行 【文字环绕】|【编辑环绕顶点】命令; 否则该命令处于不可用状态。

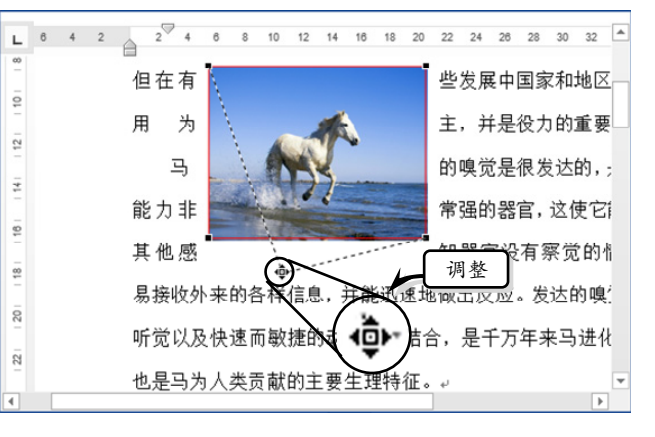

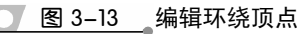

● 图 3-14 设置图片的位置

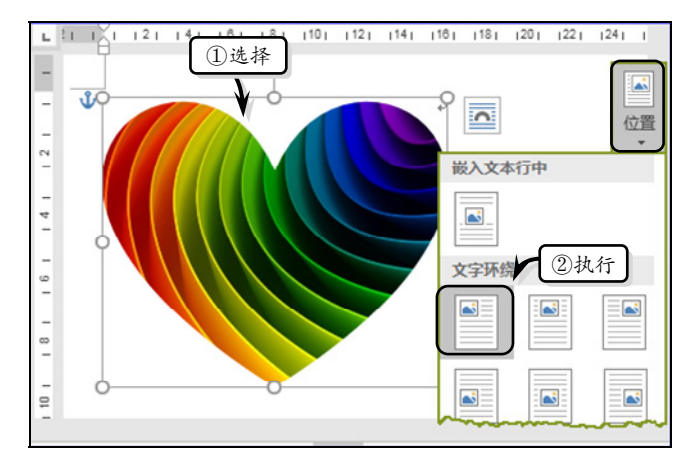

### 2. 设置图片位置

选择图片,执行【格式】| 【排列】|【位置】命令,在其列 表中设置图片和文章的位置关 系即可,如图 3-14 所示。

在【位置】下拉列表中提供 了 10 种图片位置,其各选项的 说明如下所述:

- □ 嵌入文本行中 将图片 嵌入到行中间。
- □顶端居左 将图片置于 文档顶端最左边位置。
- □ 顶端居中 将图片置于文档顶端中间位置。
- □ 顶端居右 将图片置于文档顶端最右边位置。
- □ 中间居左 将图片置于文档中部最左边位置。
- □ 中间居中 将图片置于文档正中间位置。
- □ 中间居右 将图片置于文档中部最右边位置。
- □ 底端居左 将图片置于文档底部最左边位置。
- □ 底端居中 将图片置于文档底部中间位置。
- □ 底端居右 将图片置于文档底部最右边位置,

### 提示

执行【格式】|【排列】|【位置】|【其他布局选项】命令,在弹出的【布局】对话框中激活【位置】 选项卡,即可设置图片的详细位置。

### 3. 设置显示层次

选择多个图片中的一个图片,执行【格式】|【排列】|【上移一层】或【下移一层】

命令中相应的选项,来设置图片的显示 层次,如图 3-15 所示。

### 提示

选择图片,右击,执行【置于顶层】|【置 于顶层】命令,即可将图片放置于所有对象 的最上层。

### 4. 组合图片

组合图片是将两个以上的图片编 为一组,便于用户对其进行多方面操 作。首先,按住 Ctrl 键选择所有的图 片。然后,执行【格式】|【排列】|【组 合】|【组合】命令,即可将多个图片 组合成在一起,如图 3-16 所示。

### 提示

选择多张图片,右击,执行【组合】|【组 合】命令,也可组合图片。另外,选择组合 后的图片,右击,执行【组合】|【取消组 合】命令,即可取消图片的组合。 图 3-15 设置显示层次

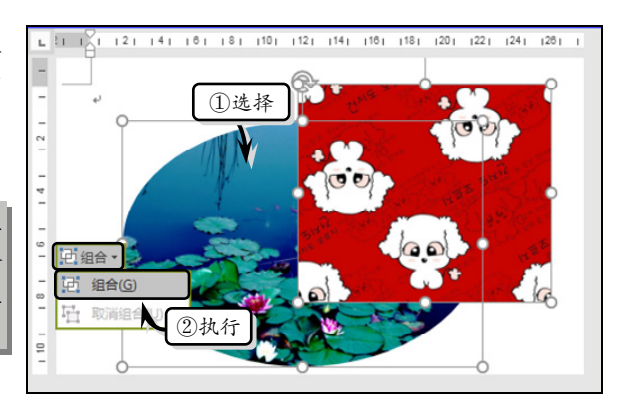

# ● - - 3.1.4 设置图片格式 -- 图 3-16 组合图片

在文档中插入图片后,为了增加图片的美观性与实用性,还需要设置图片的格式, 包括图片样式、图片边框及图片效果等内容。

### 1. 设置图片样式

样式是 Word 预置的各种图 像样式的集合,共包含 28 种图片 样式。选择图片,执行【图片工 具】|【格式】|【图片样式】|【快 速样式】命令,在其列表中选 择一种图片样式即可,如图 3-17 所示。

### 2. 设置边框样式

除了使用系统内置的快速样 式来美化图片之外,还可以通过 自定义边框样式,达到美化图片的目的。

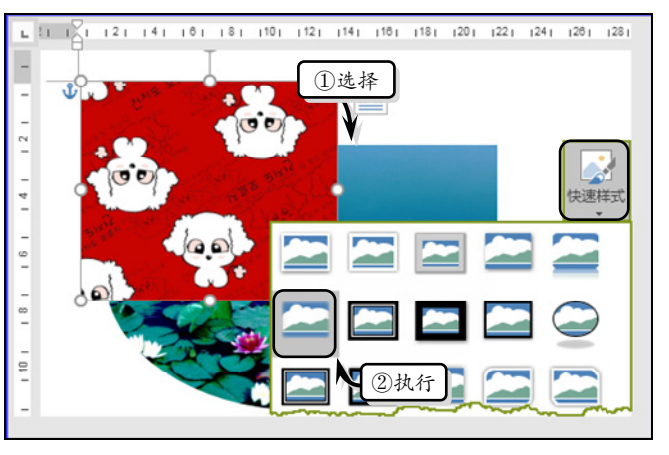

── 图 3-17 应用样式

选择图片,执行【图片工具】| 【格式】|【图片样式】|【图片边框】 命令,在其级联菜单中选择一种色 块,如图 3-18 所示。

# 提示

设置图片边框颜色时,执行【图片边框】 |【其他轮廓颜色】命令,可在弹出的【颜 色】对话框中自定义轮廓颜色。

另外,执行【图片样式】|【图 片边框】|【粗细】或【虚线】命令, 设置线条的粗细度和虚线样式,如 图 3-19 所示。

### 3. 设置图片效果

Word 为用户提供了预设、阴 影、映像、发光、柔化边缘、棱台 和三维旋转7种效果。下面以"映 像"效果为例,详细介绍设置图片 效果的操作方法。

在文档中选择图片,执行【图 片工具】|【格式】|【图片样式】| 【图片效果】|【映像】命令,在其级 联菜单中选择一种映像效果,如图 🔼 图 3-19 设置虚线样式 3-20 所示。

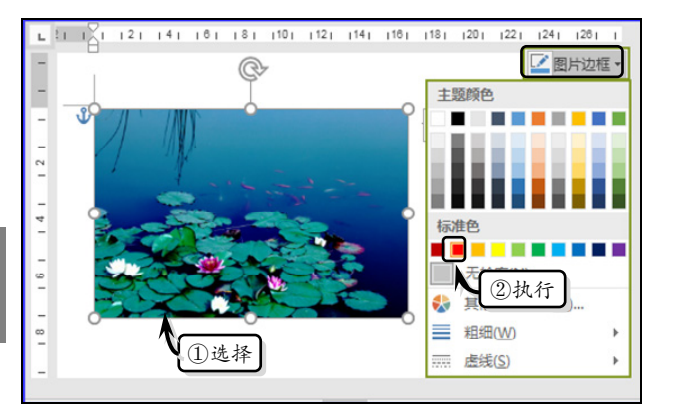

💽 图 3-18 设置边框颜色

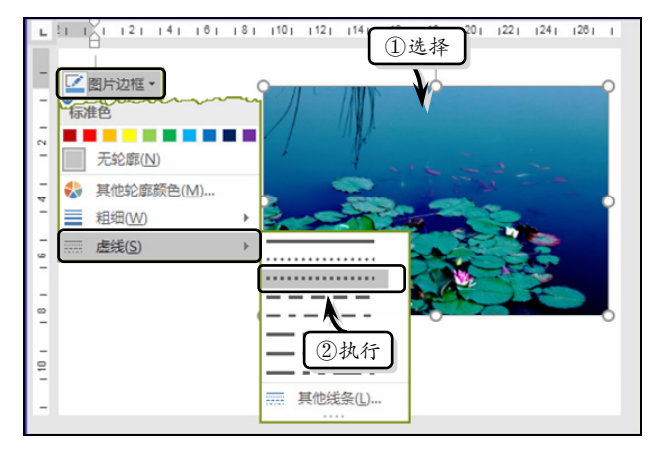

另外,执行【图片效果】|【映像】|【映像选项】命令,可在弹出的【设置图片格式】 窗格中自定义透明度、大小、模糊和距离等映像参数,如图 3-21 所示。

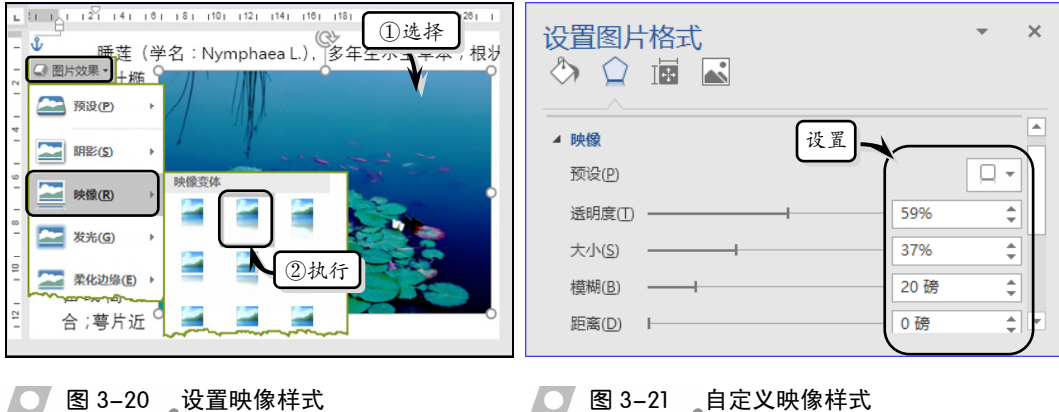

● 图 3-21 自定义映像样式

### 提示

64

为图片设置影响效果之后,可通过执行【图片效果】|【无映像】命令,取消映像效果。

# ●--3.1.5 调整图片效果 -->

Word 中插入的图片一般为图 片原本色,此时用户可通过调整图 片的色彩、亮度、艺术效果等,来 增加图片的绚丽度,使其可以更易 于融合到文档中。

1. 调整亮度

Word 为用户提供了 30 种图片 更正效果。选择图片,执行【图片 工具】|【格式】|【调整】|【更正】 命令,在其级联菜单中选择一种更 正效果,如图 3-22 所示。

另外,执行【图片工具】|【格式】|【调 整】|【更正】|【图片更正选项】命令。在 【设置图片格式】窗格中的【图片更正】选 项组中,根据具体情况自定义图片更正参 数,如图 3-23 所示。

### 提示

用户可通过执行【格式】|【调整】|【重设图片】 命令,撤销图片的设置效果,恢复至最初状态。

### 2. 调整颜色

选择图片,执行【格式】|【调整】|【颜 色】 金、 在其991 联英单山的【色

色】命令,在其级联菜单中的【色 调】栏中选择相应的选项,设置 图片的颜色样式,如图 3-24 所示。

另外,执行【颜色】|【图片 颜色选项】命令,在弹出的【设 置图片格式】窗格中的【图片颜 色】选项组中,设置图片颜色的 饱和度、色调与重新着色等选 项,如图 3-25 所示。

### 提示

用户可通过执行【颜色】|【设置透明色】命令,来设置图片的透明效果。

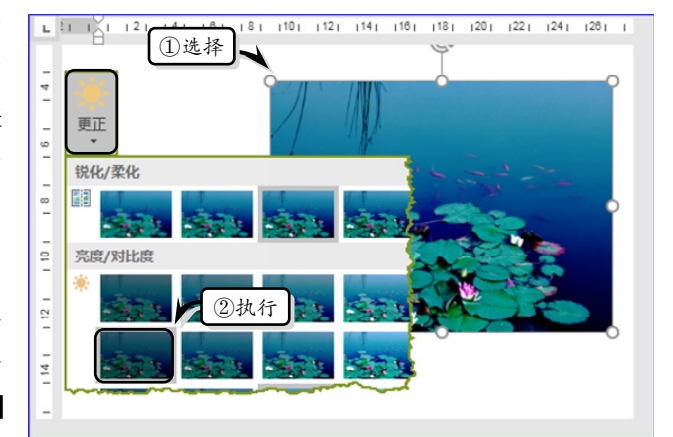

图 3-22 调整亮度

| 设置图片格式  ③ ☆ ☆ 園    | े<br>र | 置    | Ŧ    | ×  |
|--------------------|--------|------|------|----|
| ▲ 图片更正             | _^     | (    |      | 1  |
| 铌化/栾化<br>预设(P)     |        |      | - 11 |    |
| 清晰度                |        | -23% | ÷    |    |
| 亮度/对比度             |        |      |      |    |
| 预设(E)              |        |      | * -  |    |
| 亮度( <u>B</u> ) ——  |        | -27% | ÷    |    |
| 对比度( <u>C</u> ) —— | 4      | 4%   | ÷    | Ψ. |

第3章 图文混排

65

### \_\_\_\_图 3-23\_\_自定义图片更正选项

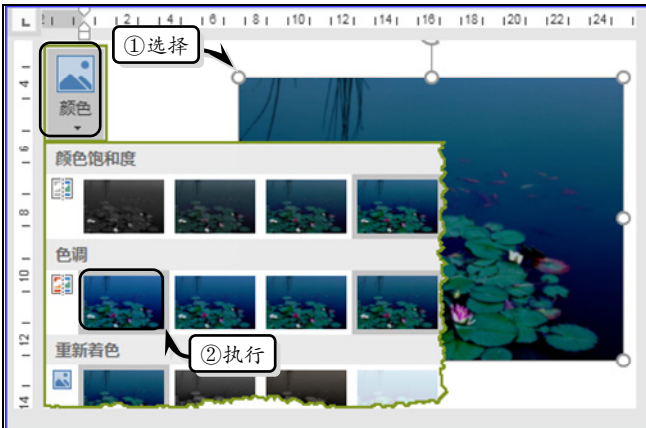

图 3-24 设置颜色

### 3. 调整艺术效果

选择图片,执行【格式】|【调整】|【艺术效果】命令,在其级联菜单中选择相应的 选项,设置图片的艺术效果,如图 3-26 所示。

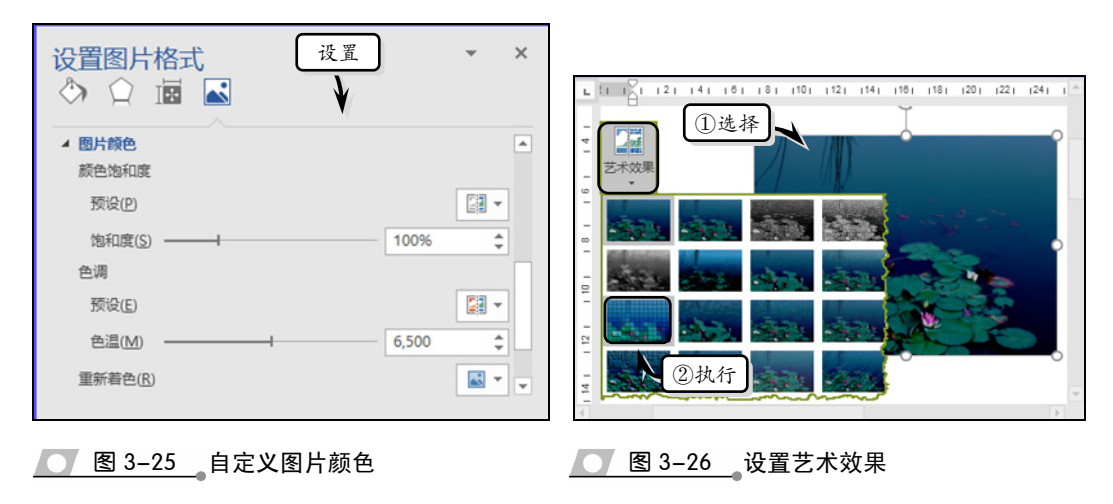

提示

执行【艺术效果】|【艺术效果选项】命令,可在弹出的【设置图片格式】窗格中设置图片的艺术 效果。

## ●--3.1.6 练习:"布达拉宫"图文混排 --、

一篇好的文档除了依靠大量文字来表达之外,还需要通过搭配一些图片来排除文字的枯燥和呆板,在展现文档层次性和多样性的同时,尽显绚丽多彩的视觉效果。在本练 习中,将通过"布达拉宫"图文混排文档来详细介绍在 Word 中进行图文混排的操作方 法和实用技巧,如图 3-27 所示。

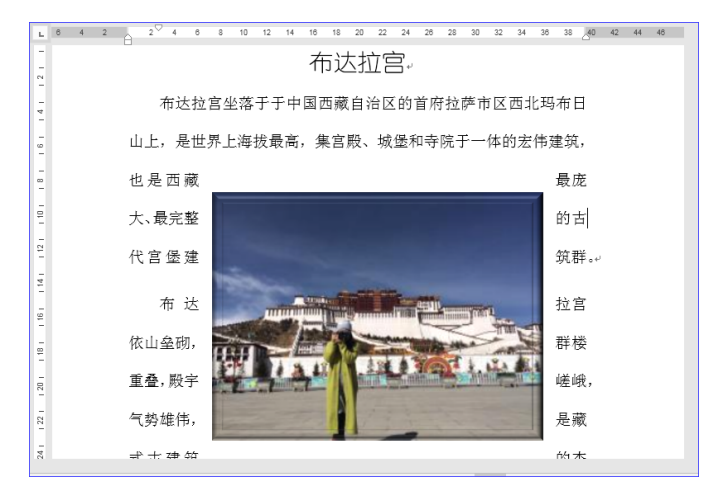

图 3-27 "布达拉宫" 图文混排

Office 办公软件应用标准教程(2018-2020版)

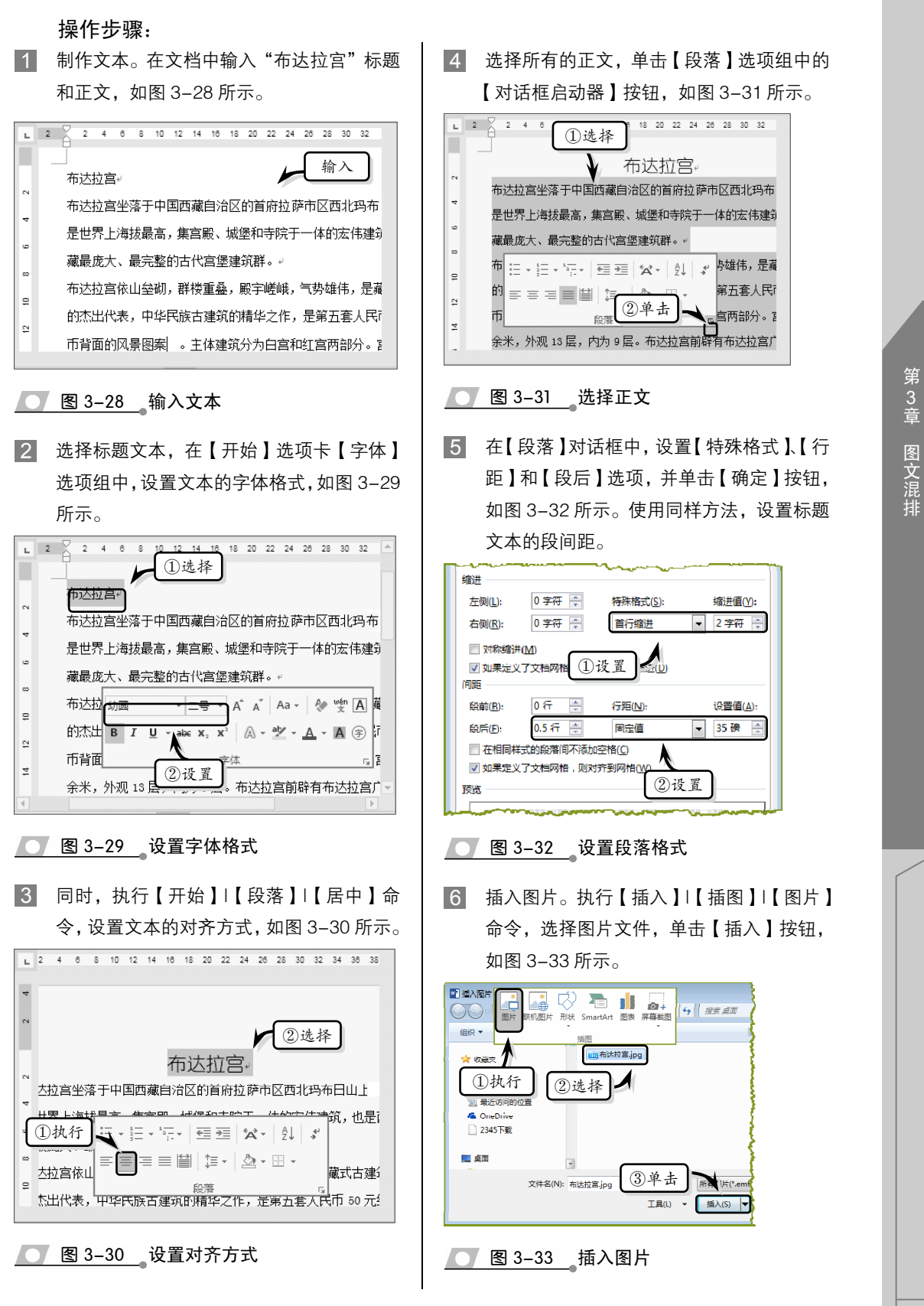

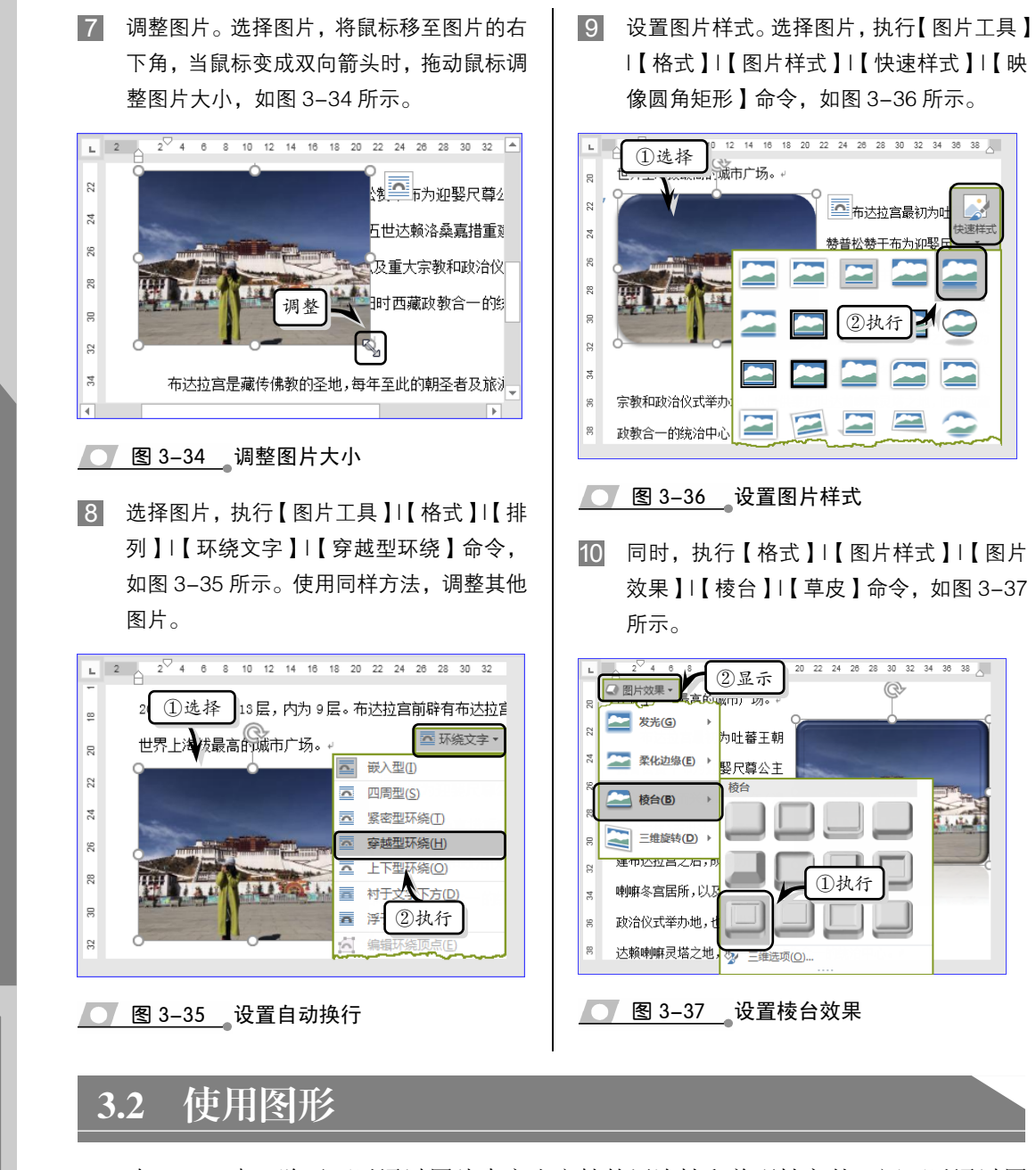

在 Word 中,除了可以通过图片来突出文档的层次性和美观性之外,还可以通过图 形来展现文档的条理性和视觉表达性。例如,可以通过内置形状,来表现文档中的流程、 步骤等内容;以及使用 SmartArt 图形来快速、轻松、有效地传达文档信息等。在本小节 中,将详细介绍使用形状、设置形状格式,以及使用 SmartArt 图形和美化 SmartArt 图形 的基础知识和操作方法。

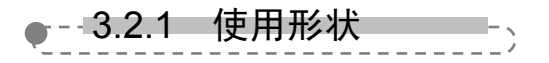

Word 为用户提供了线条、矩形、基本形状、箭头总汇、公式形状等8种形状类型,

Office 办公软件应用标准教程(2018-2020版)

用户可以通过绘制不同的形状充 实文章的说服力。

### 1. 绘制形状

执行【插入】|【插图】|【形 状】命令,在其级联菜单中选择 一种形状。当光标变为"+"字形, 按下鼠标左键并拖动鼠标即可开 始绘制,最后松开鼠标左键即可 完成,如图 3-38 所示。

绘制形状之后,右击形状执 行【添加文字】命令,在形状中 输入描述性文本,并通过执行【开

始】选项卡的【字体】选项组中的各个 命令,设置文字的字形、加粗或颜色等 字体格式,如图 3-39 所示。

2. 调整形状大小

选择要改变大小的形状,形状四周 将出现一组控制点,将鼠标指针移至这 些控制点,当光标变成↔、↓、、、 形状时,按下鼠标左键并拖动这些控制 点至合适的位置松开鼠标左键即可,如 图 3-40 所示。

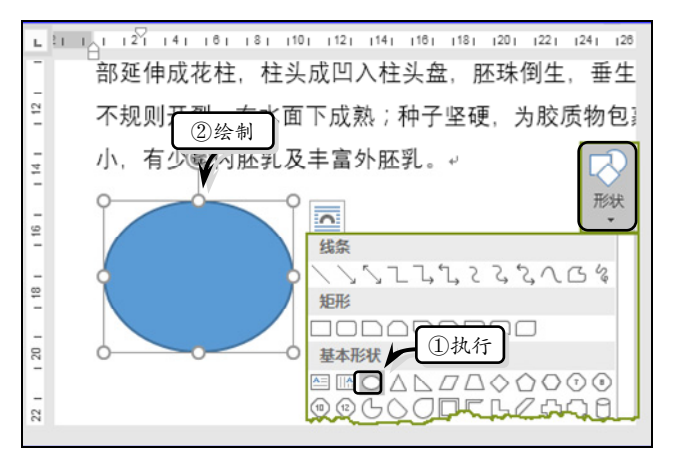

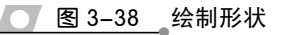

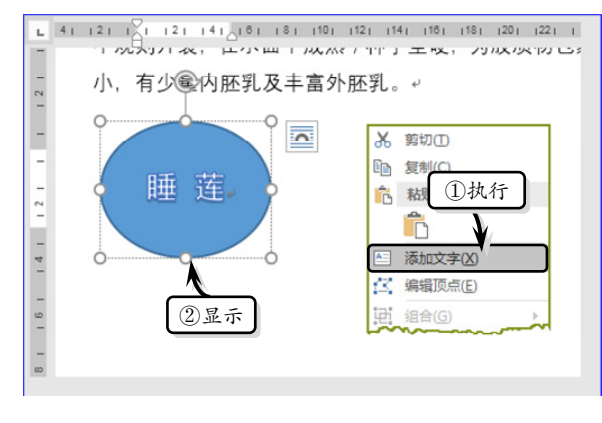

### ── 图 3-39 设置形状文本

### 提示

对于形状的设置位置、设置自动换行、设 置对齐方式、旋转形状等一些操作方法, 与图片的操作方法相同,请参阅图片章节 内容,在此不再作详细介绍。

●--3.2.2 设置形状格式 -

在文档中绘制形状之后,为使形 状具有绚丽的特效,还需要设置形状 的填充颜色、轮廓样式和形状效果。

# 1. 设置填充颜色

形状的填充颜色包括纯色填充、渐变填充、图片填充、纹理填充和图案填充等填充 方式。选择形状,执行【绘图工具】|【格式】|【形状样式】|【形状填充】命令,在其

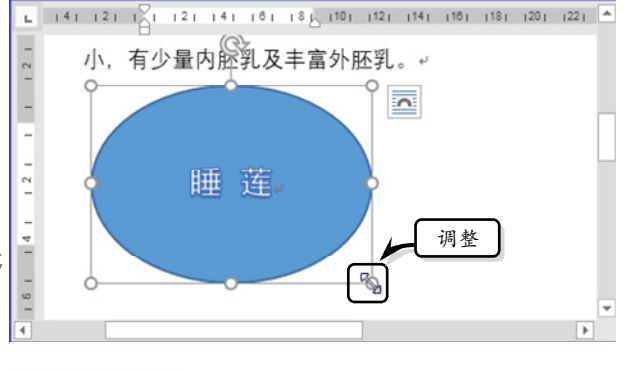

💽 图 3-40 调整形状大小

### 69

第3章 图文混排

下列表中选择一种色块,即可对 形状进行纯色填充,如图 3-41 所示。

### 提示

用户还可以执行【形状填充】|【其 他填充颜色】命令,在弹出的【颜 色】对话框中自定义填充颜色。

同时,执行【绘图工具】| 【格式】|【形状样式】|【渐变】| 【其他渐变】命令,在展开的【设 置形状格式】窗格中选中【渐变 填充】选项,并设置渐变颜色、 类型、方向、角度等选项,如图 3-42 所示。

在【渐变填充】列表中,主要包 括下列选项。

- □ 预设渐变 用于设置系统内 置的渐变样式,包括红日西 斜、麦浪滚滚等 24 种内设 样式。
- □ 类型 用于设置颜色的渐变 方式,包括线性、射线、矩 形与路径方式。
- □ 方向 用于设置渐变颜色的 渐变方向,一般分为对角、 由内至外等不同方向。该选 项根据【类型】选项的变化 而改变。
- □ 角度 用于设置渐变方向的 具体角度,该选项只有在【类 型】选项为"线性"时才 可用。
- □ 渐变光圈 用于增加或减少 <u> 图 3-42</u>设置渐变颜色

渐变颜色,可通过单击【添加渐变光圈】或【减少渐变光圈】按钮,来添加或减 少渐变颜色。在【渐变光圈】列表中,还包括颜色、位置等选项,其具体含义如 下所述。

- ▶ 颜色 用于设置渐变光圈的颜色,需要先选择一个渐变光圈,然后单击其下 拉按钮,选择一种色块即可。
- ▶ 位置 用于设置渐变光圈的具体位置,需要先选择一个渐变光圈,然后单击

Q ①选择 ●形状填充 ▼ 主题颜色 2)执行 无填充颜色(N) 其他适应等多少。

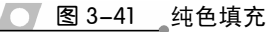

| 设置形状格式 ◇ ◇ ◎ ඕ                                                                                                    |     | Ŧ    | × |
|----------------------------------------------------------------------------------------------------|-----|------|---|
| ▲ 埴充                                                                                                    |     |      |   |
| <ul> <li>无填充(N)</li> <li>. 经色填充(S)</li> <li>①选中</li> <li>③ 渐变填充(G)</li> <li>图片或纹理填充(P)</li> <li>图写标声(A)</li> </ul> |     |      |   |
| ◎设置<br>预设渐变(R)                                                                                                    |     | •    |   |
| 类型(Y)                                                                                                    |     | 线性 ▼ |   |
| 方向( <u>D</u> )                                                                                                    |     |      |   |
| 角度( <u>E</u> )                                                                                                    | 90° | \$   |   |
| 渐变光圈                                                                                                    |     |      |   |
|                                                                                                    |     | 1    |   |
| 颜色( <u>C</u> )                                                                                                    |     |      |   |
| 位置(0)                                                                                                    | 0%  | \$   |   |
| 透明度(I)                                                                                                    | 0%  | \$   |   |
| 完度[]] ———————————————————————————————————                                                                          | 95% | \$   |   |
| ✓ 与形状一起旋转(W)                                                                                                    |     |      |   |

微调按钮显示百分比值。

- ▶ 亮度 用于设置渐变光圈的亮度值,需要先选择一个渐变光圈,然后输入或 调整百分比值。
- ▶ 透明度 用于设置渐变光圈的透明度,需要先选择一个渐变光圈,然后输入 或调整百分比值。
- ▶ 与形状--起旋转 启用该复选框,表示渐变颜色将与形状--起旋转。

### 提示

用户可以使用相同的方法,在【设置形状格式】窗格中设置形状的图片填充、纹理填充、图案填充 等填充效果。

### 2. 设置轮廓样式

在【设置形状格式】窗格中展开 【线条】选项组,选中【实线】选项, 设置线条颜色、透明度、宽度、复合 类型等选项,即可设置形状的轮廓样 式,如图 3-43 所示

另外,用户还可以选择形状,通 过执行【绘图工具】|【格式】|【形状 样式】|【形状轮廓】命令,在其级联 菜单中选择轮廓颜色、粗细、虚线、 箭头等选项,来设置形状的轮廓样式。

### 3. 设置形状效果

Word 内置了 42 种形状样式,选 择形状,执行【格式】|【形状样式】 |【其他】命令,在其下拉列表中选择 一种形状样式,如图 3-44 所示。

除了应用内置的快速样式之 外,用户还可以根据布局需要,自 定义形状的效果,包括阴影效果、 棱台效果、映像效果、发光效果、 柔化边缘效果等。选择形状,执行 【格式】|【形状样式】|【形状效 果】|【棱台】命令,在其级联菜单 中选择相应的形状效果即可,如图 3-45 所示。

另外,执行【格式】|【形状样 式】|【形状效果】|【棱台】|【三 维选项】命令,在展开的【设置形 23-44\_应用形状样式

| 设置形状格式  ◇   ◇   □ |    | <ul><li>✓ ×</li></ul>                      |
|-------------------|----|--------------------------------------------|
| ▷ 埴充              |    |                                            |
| ▲ 线条              |    |                                            |
| ○无线条() ①选中        |    |                                            |
| ● 实线(S)           |    |                                            |
| ○ 渐变线(G)<br>②设置   |    |                                            |
| 颜色(C)             |    | <u>~</u> -                                 |
| 透明度(I)            | 0% | ÷                                          |
| 宽度( <u>W</u> )    | 1磅 | \$                                         |
| 复合类型(C)           |    | = •                                        |
| 短划线类型(D)          |    |                                            |
| 端点类型( <u>A</u> )  |    | 平面 🔻                                       |
| 联接类型(1)           |    | 斜接 ▼                                       |
| 箭头前端类型(B)         |    | $\overrightarrow{\longleftrightarrow}^{*}$ |

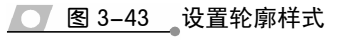

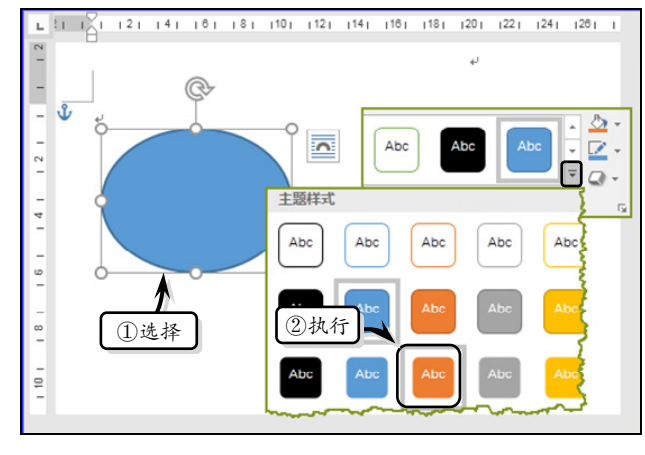

状格式】窗格中,自定义【三维格式】选项组下的各项选项,即可自定义形状的棱台效果,如图 3-46 所示。

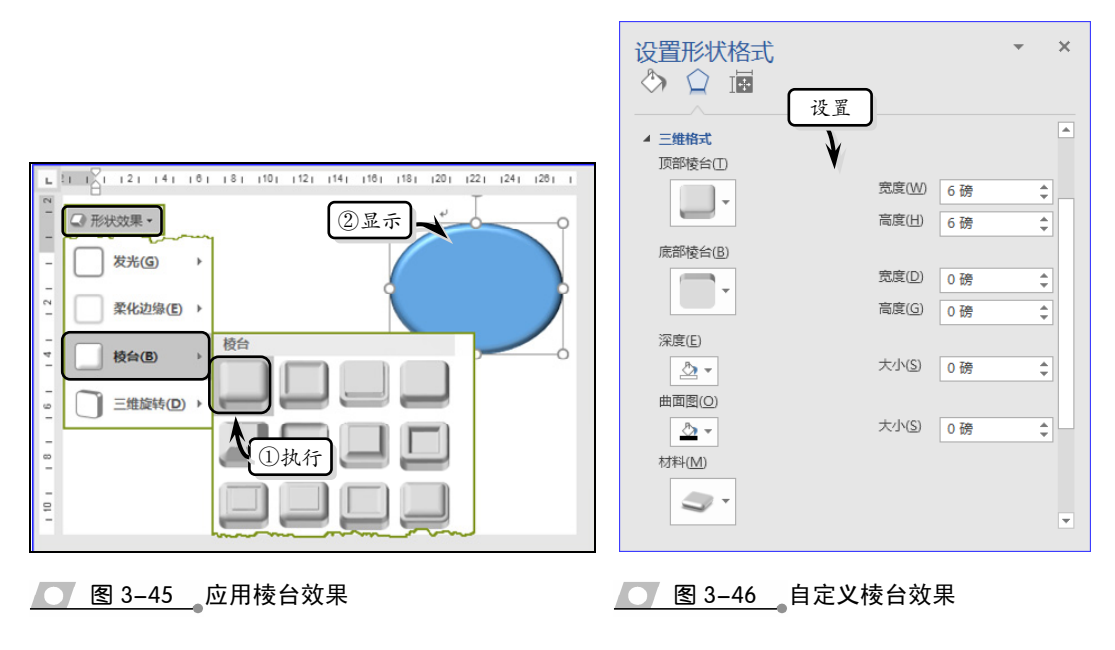

### 提示

设置棱台效果之后,执行【格式】|【形状样式】|【形状效果】|【棱台】|【无】命令,即可取消棱 台效果。

# ●--3.2.3 使用 SmartArt 图形 -->

在 Word 中可通过添加 SmartArt 图形,为文档添加水平列表、垂直列表、组织结构 图、射线图与维恩图,从而可以以图形的样式展示文档中的演示流程、层次结构、循环 或者关系。不仅可以轻松、快速且有效地传到文字信息,而且还增加了文档的动感效果。

### 1. 插入 SmartArt 图形

执行【插入】|【插图】| 【SmartArt】命令,在弹出的【选 择 SmartArt 图形】对话框中选 择符合的图形类型,单击【确 定】按钮即可,如图 3-47 所示。

Word 为用户提供了列表、 流程、循环等 8 种 SmartArt 图 形,其具体内容如下所述。

□ 列表 显示无序信息。
 □ 流程 在流程或时间

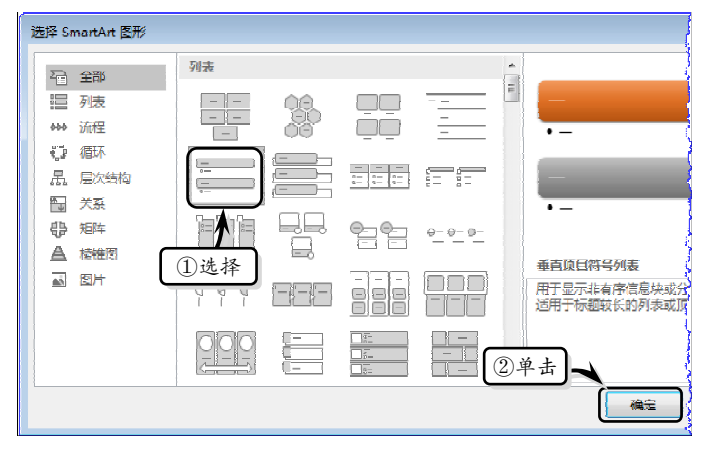

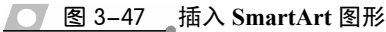

线中显示步骤。

- □ 循环 显示连续的流程。
- □ 层次结构 显示决策树或组织结构图。
- □ 关系 对连接进行图解。
- □ 矩形 以矩形阵列的方式显示并列的4种元素。
- □ 棱锥图 显示与顶部或底部最大一部分之间的比例关系。
- □ 图片 显示带图片的形状。

### 2. 输入图形文字

创建 SmartArt 图形之后,右 击形状执行【编辑文字】命令, 即可在形状中输入相应的文字。

另外,选择形状后,执行【SMARTART 工具】|【设计】|【创建图形】|【文本窗格】 命令,在弹出的【文本】窗格 中输入相应的文字,如图 3-48 所示。

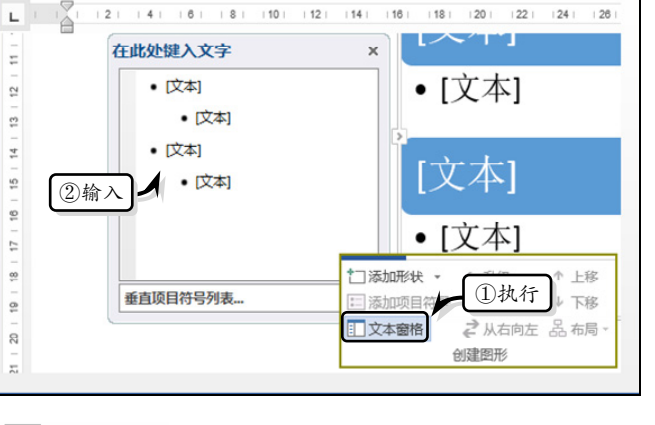

── 图 3-48 输入图形文字

### 3. 添加形状

提示

创建 SmartArt 图形之后,为适 应文档的整体需求,还需要根据图形 的具体内容从前面、后面、上方或下 方添加形状。

选择需要添加形状的位置,执行 【SMARTART 工具】|【设计】|【创 建图形】|【添加形状】命令,在下 拉列表中选择相应的选项即可,如图 3-49 所示。

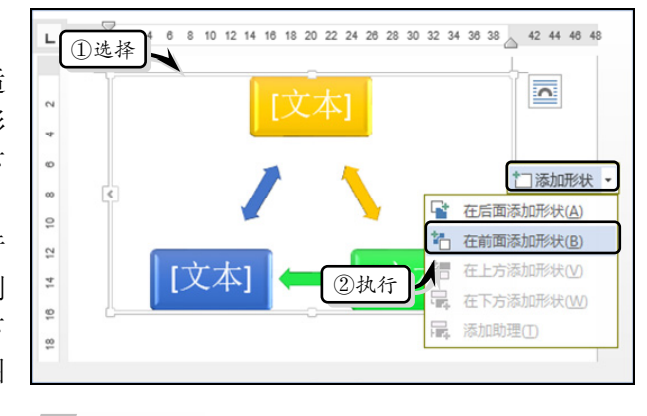

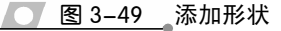

当用户需要删除 SmartArt 图形中的形状时,选中某个形状,直接按 Delete 键即可。

# ●--3.2.4 美化 SmartArt 图形 -->

美化 SmartArt 图形是通过设置 SmartArt 样式、设置 SmartArt 布局,以及更改图形方向 等内容,来增加 SmartArt 图形的美观性与流畅性,从而达到美化图形和文档界面的目的。

### 1. 更改图形方向

更改方向即是更改 SmartArt 图形的连接线方向,选择 SmartArt 图形,执行

第3章 图文混排

【SMARTART 工具】|【设计】|【创建图形】|【从右向左】命令,即可更改 SmartArt 图 形的方向,如图 3-50 所示。

### 2. 设置 SmartArt 样式

选择 SmartArt 图形,执行【SMARTART 工具】|【设计】|【SmartArt 样式】|【快速 样式】命令,在其级联菜单中选择相应的样式,即可为图像应用新的样式,如图 3-51 所示。

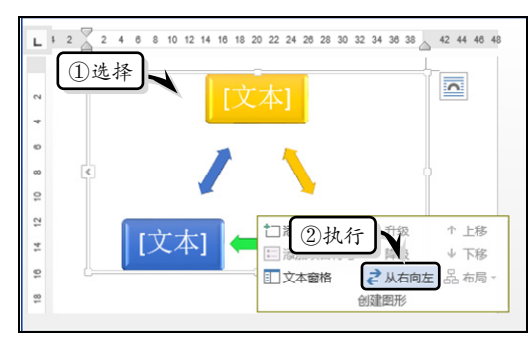

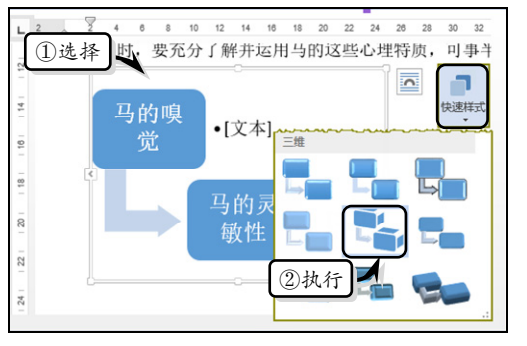

### **图 3-50**更改图形方向

同时,执行【设计】|【SmartArt样式】| 【更改颜色】命令,在其级联菜单中选择相 应的选项,即可为图形应用新的颜色,如图 3-52 所示。

### 3. 设置 SmartArt 布局

选择 SmartArt 图形,执行【SMARTART 工具】|【设计】|【版式】|【更改布局】命 令,在其级联菜单中选择相应的布局样式即 可,如图 3-53 所示。

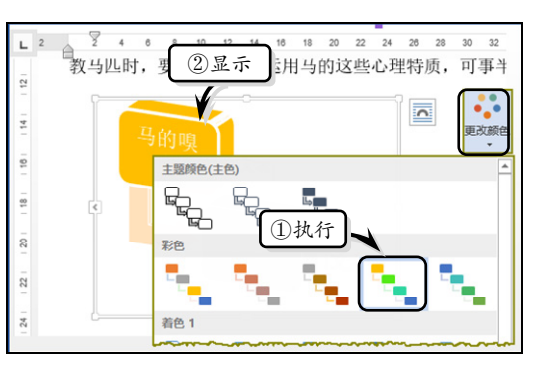

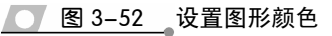

● 图 3-51 设置图形样式

### 提示

• [文本]

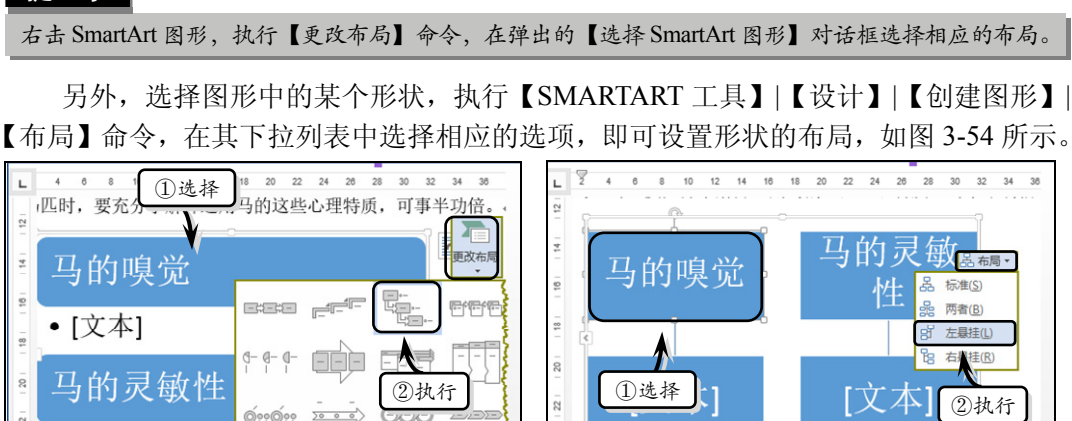

**了图 3-53 设置 SmartArt 整体布局** 

\_\_\_\_图 3-54\_\_设置单个形状的布局

Office 办公软件应用标准教程(2018-2020版)

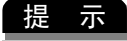

在文档中,只有在"组织结构图"布局下,才可以设置单元格形状的布局。

# ●--3.2.5 练习:制作目录列表 --,

目录列表适用于长篇文档,相对于普通目录列表既具有展示文档具体内容的功能, 又具有美化文档版面的作用。在本练习中,将运用 SmartArt 图形,来制作一个目录列表, 并设置目录列表的排列方式和样式,如图 3-55 所示。

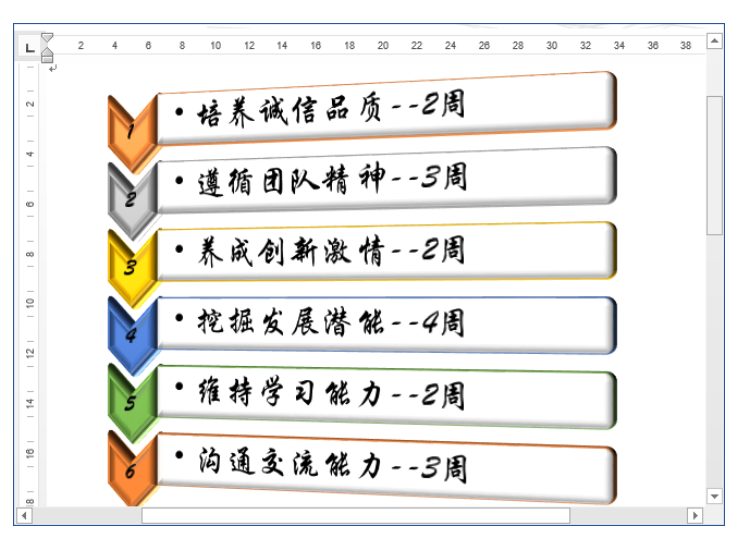

图 3-55 目录列表

### 操作步骤:

插入 SmartArt 图形。新建文档,执行【插入】|【插图】|【SmartArt】命令,在弹出的对话框中选择图形样式,单击【确定】按钮,如图 3-56 所示。

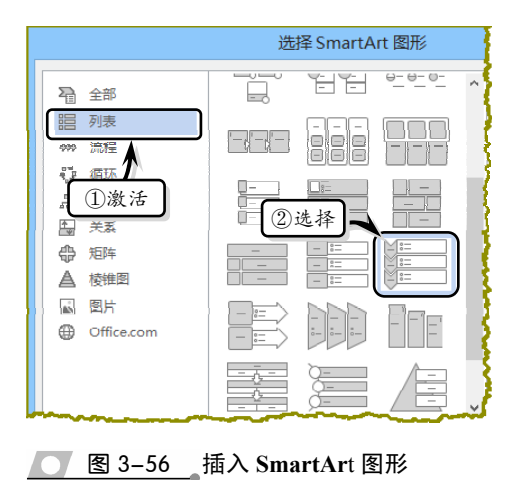

添加形状。选择图形中的最后一个形状,执行【设计】!【创建形状】!【添加形状】!【在 后面添加形状】命令,如图 3-57 所示。

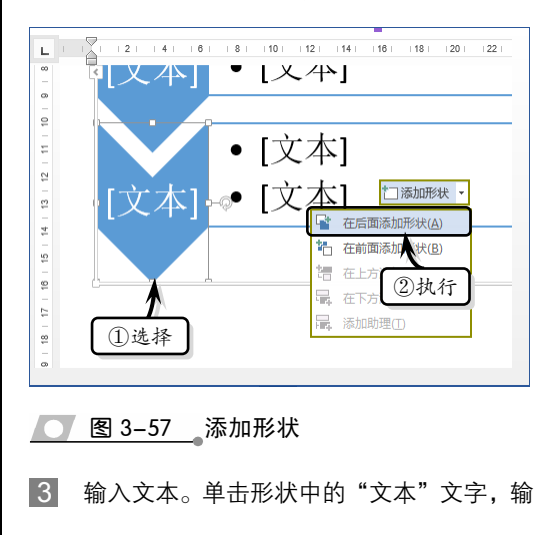

入相应的文本,并设置文本的字体格式,如 图 3–58 所示。

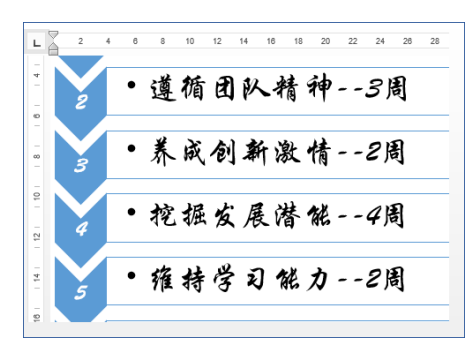

<u>图 3-58</u>输入文本

4 设置排列方式。选择图形,执行【格式】| 【排列】|【自动换行】|【紧密型环绕】命令, 如图 3-59 所示。

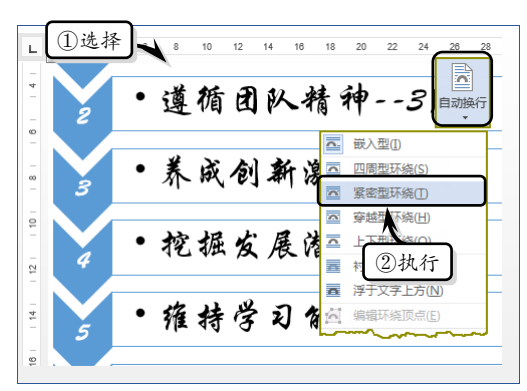

### 💽 图 3-59 设置排列方式

- 5 设置图形样式。执行【设计】|【SmartArt 样式】|【快速样式】|【金属场景】命令, 设置图形样式,如图 3-60 所示。
- 6 同时,执行【设计】|【SmartArt 样式】|【更 改颜色】|【彩色-着色】命令,更改图形颜
   色,如图 3-61 所示。
- 7 设置位置。选择图形,执行【格式】|【排列】|【位置】|【顶端居左,四周型文字环绕】

# 3.3 使用文本框与艺术字

在 Word 中,用户还可以通过文本框和艺术字,来形象地表达一些特殊的文档内容, 既达到了突出显示文本的作用,又达到丰富文档界面和层次的目的。在本小节中,将详

命令,如图 3-62 所示。

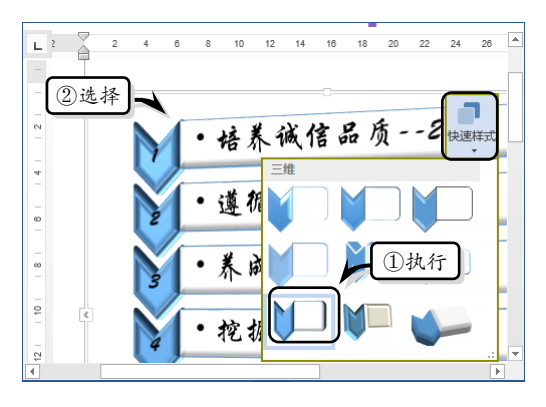

图 3-60 设置图形样式

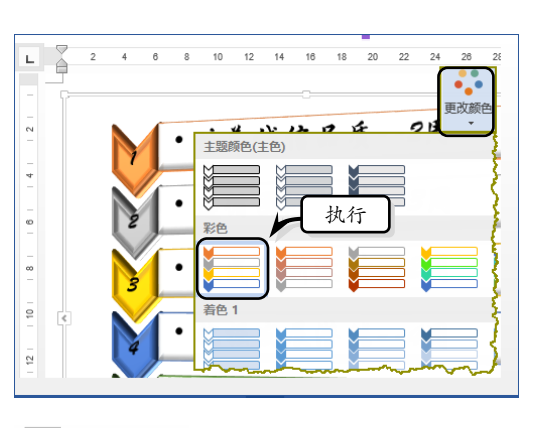

图 3-61 更改颜色

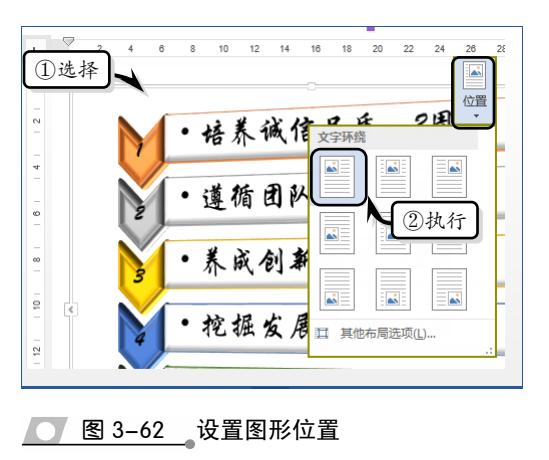

Office 办公软件应用标准教程(2018-2020版)

细介绍使用文本框与艺术字的基础知识和操作方法。

# ●--3.3.1 使用文本框 ->

文本框是 Word 中的一种对象,用于存放文本、图片或图形。它不仅可以像图片那样随意放置,而且还可以通过创建

文本框之间的链接来存放更多的内容。

### 1. 插入文本框

在 Word 系统中自带了 35 种 内置文本框,执行【插入】|【文 本】|【文本框】命令,在下拉列 表中选择相应的文本框样式,即可 在文档中插入一个文本框,如图 3-63 所示。

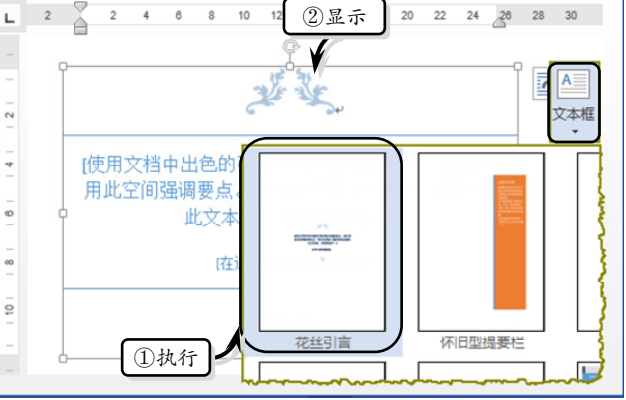

● 图 3-63 插入文本框

文本框类似于形状,用户可以像设置形状样式那样设置文本框的填充颜色、轮廓样式和形状效果。

### 2. 绘制文本框

提示

执行【插入】|【文本】|【文 本框】|【绘制文本框】或者【绘 制竖排文本框】命令,此时光标变 为"+"形状,按下鼠标左键并拖 动鼠标即可绘制"横排"或"竖排" 的文本框,如图 3-64 所示。

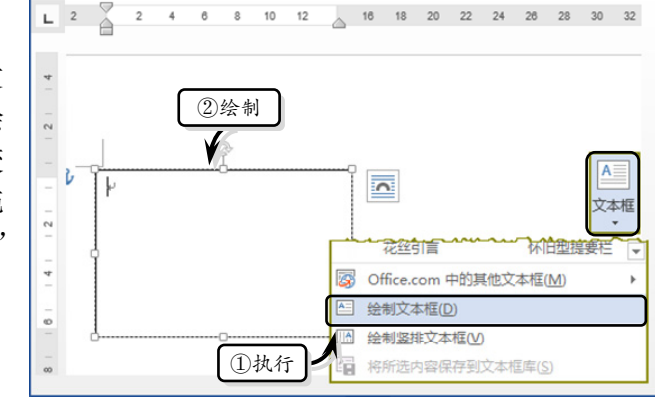

3. 设置文字方向

选择文本框,执行【格式】|

【文本】|【文字方向】命令,即可 **图 3-64** 绘制文本框 将文本框中的文字方向由"横排"转换为"竖排",如图 3-65 所示。

### 提示

用户可以执行【文字方向】|【文字方向选项】命令,在弹出的【文字方向-文本框】对话框中自定义 文本的显示方向。

### 4. 链接文本框

Word 允许用户最多可以建立 32 个文本框链接。在建立文本框之间的链接关系时, 需要保证要链接的文本框是空的,并且所链接的文本框必须在同一个文档中,以及它未

### 与其他文本框建立链接关系。

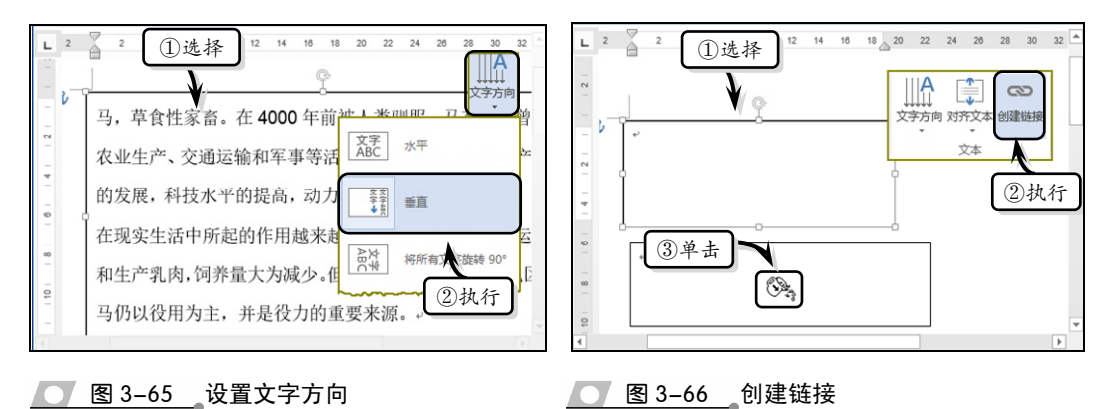

### 提示

要断开一个文本框和其他文本框的链接,首先选择这个文本框,执行【格式】|【文本】|【断开链接】 命令即可。

创建完文本框之间的链接之 后,在第一个文本框中输入内容, 如果第一个文本框中的内容无法 完整显示,则内容会自动显示在 链接的第二个文本框中,如图 3-67 所示。

●--3.3.2 使用艺术字 -

艺术字是Word内置的一个文 字样式库,可以帮助用户制作出具 有装饰性效果的文字,如带阴影或 镜像效果,以达到增加文档可观性 的目的。

L : 🎽 2 4 6 8 10 12 14 16 18 20 22 24 26 28 32 ~ V 古代曾是农业生产、交通运输和军事等活动的主要 动力。随着生产力的发展,科技水平的提高,动力 机械的发明和广泛应用,马在现实生活中所起的作 用越来越少,马匹主要用于马术运动和生产显示 饲养量大为减少。但在有些发展中国家和地区,马仍 以役用为主,并是役力的重要来源。。

图 3-67 显示链接状态

### 1. 插入艺术字

执行【插入】|【文本】|【艺术字】命令,在下拉列表中选择相应的艺术字样式。然后,在艺术字文本框中输入文字内容,如图 3-68 所示。

### 提示

插入艺术字并输入艺术字文本之后,可以像设置普通文本那样在【字体】选项组中设置艺术字文本的字体格式。

### 2. 设置艺术字样式

选择艺术字,执行【格式】|【艺术字样式】|【其他】命令,在下拉列表中选择相应 的艺术字样式即可,如图 3-69 所示。

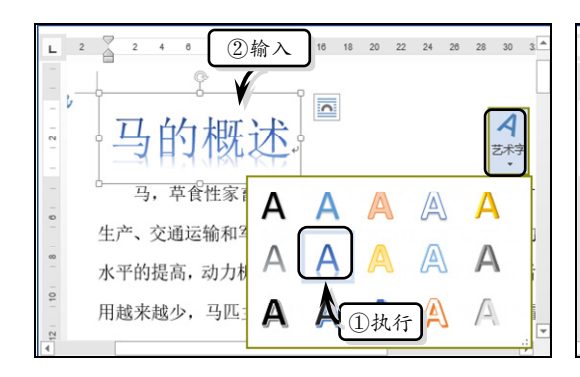

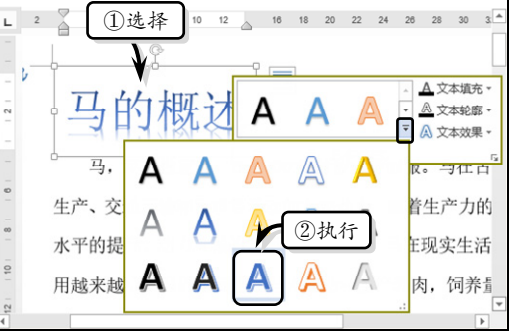

**图 3-68** 插入艺术字

### 3. 设置转换效果

设置艺术字的转换效果,即将 艺术字的整体形状更改为跟随路 径或弯曲形状。其中,跟随路径形 状主要包括上弯弧、下弯弧、圆与 按钮4种形状,而弯曲形状主要包 括左停止、倒V形等36种形状。

选择艺术字,执行【格式】| 【艺术字样式】|【文本效果】|【转 换】命令,在下拉列表中选择一种 形状即可,如图 3-70 所示。

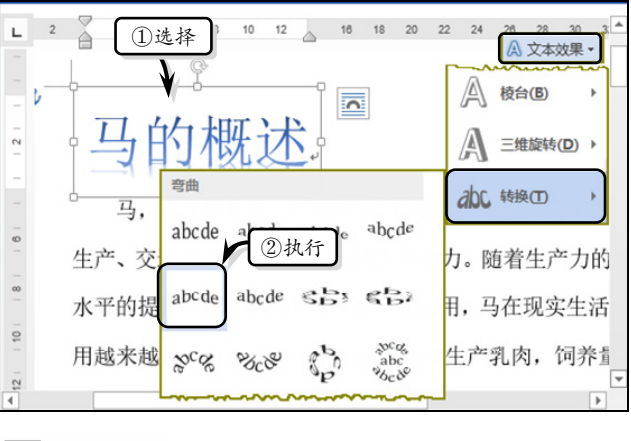

💽 图 3-69 设置艺术字的样式

图 3-70 设置转换效果

### 提示

用户可以执行【格式】|【艺术字样式】|【文本效果】|【阴影】、【映像】和【发光】等命令,来设置 艺术字的其他格式。

# ●--3.3.3 练习:制作古诗 ->

Word 文档不仅可以制作类似论文的长篇文档、请柬、信函等一些正规的书面文章, 而且还可以制作一些优美的诗集、散文、歌词等一些休闲可读性文章。在本练习中,将 通过制作宋•林逋的"山园小梅"诗词,来详细介绍使用 Word 制作诗词的操作方法和 实用技巧,如图 3-71 所示。 第3章 图文混排

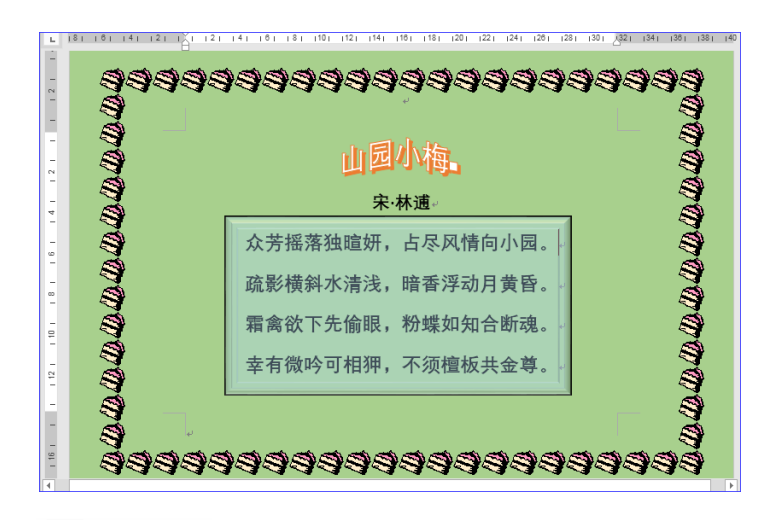

图 3-71 古诗

### 操作步骤:

 设置页面。新建文档,执行【布局】|【页面 设置】|【纸张大小】|【其他页面大小】命 令,自定义纸张大小,如图 3-72 所示。

| 页面设置 ?                              | × |
|-------------------------------------|---|
| 页边距 纸张 版式 文档网格                      |   |
| 纸张大小(图):                            |   |
| 自定义大小 • 设置                          |   |
| 宽度(W): 18 厘米                        |   |
| 高度(E): 12.7 厘米 ▲                    |   |
| 纸张来源                                | - |
| 首页(E): 其他页(Q):                      |   |
| 默认纸盒 (自动选择) A 默认纸盒 (自动选择) A 自动选择) A |   |
| 日朝起日本                               |   |

### 图 3-72 自定义纸张大小

 2 执行【设计】|【页面背景】|【页面颜色】|
 【绿色,个性色 6,淡色 40%】命令,设置 背景颜色,如图 3-73 所示。

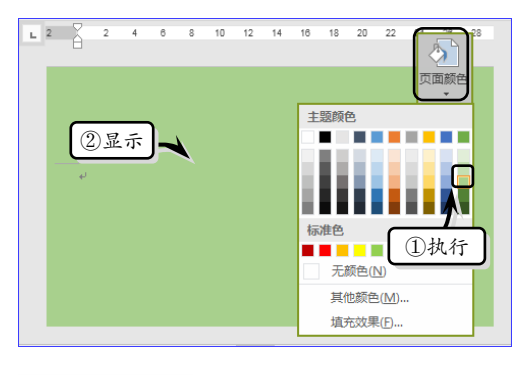

── 图 3-73 设置背景颜色

3 执行【设计】|【页面背景】|【页面边框】 命令,在【边框和底纹】对话框中,设置【艺 术型】选项,并单击【确定】按钮,如图 3-74 所示。

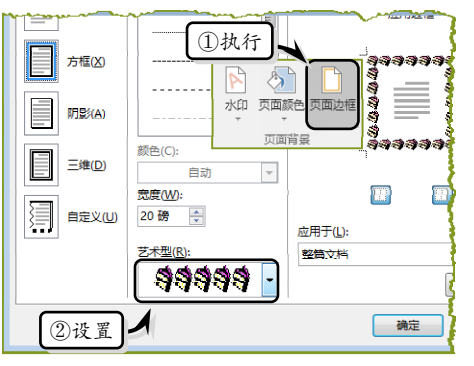

<u>图 3-74</u>设置页面边框

 制作古诗。在文档中输入古诗正文、标题和 作者,并设置文本的字体和段落格式,如图 3-75 所示。

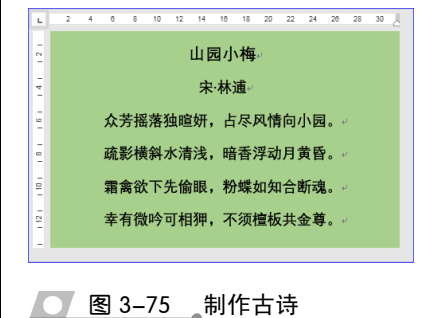

Office 办公软件应用标准教程(2018-2020版)

5 制作背景形状。执行【插入】|【插图】|【形 8 制作艺术字标题。选择标题文本,执行【插 状】|【矩形】命令,在正文部分绘制一个矩 入】|【文本】|【艺术字】|【填充-白色, 形形状,如图 3-76 所示。 轮廓-着色2,清晰阴影-着色2】命令,如 图 3-79 所示。 2 4 6 8 10 12 14 16 18 20 22 24 28 28 30 -园小梅 (2)绘制 宋·林逋 141 最近使用的形状 Δ - 9 -- 00 А . 1 **0**000000000 Α 基本形状 12 | 图 3-76 插入形状 Ο 6 右击形状,执行【设置形状格式】命令。选 中【纯色填充】选项,将【颜色】设置为"蓝 色,个性1,淡色40%",将【透明度】设 置为"65%",如图 3-77 所示。 设置形状格式 👌 🏠 🖪 1411 主题颜色 ▲ 埴充 (2)选择 无填充(N) ● 纯色填充(S) ) 渐变填充(G) ) 图片或(文理填充(P) 标准色 ①选中 颜色(C) - 🖄 ③设置 透明度(<u>T</u>) 💽 图 3-77 设置形状格式 7 同时,执行【格式】|【形状样式】|【形状 效果】|【棱台】|【草皮】命令,设置棱台 效果, 如图 3-78 所示。 L 2 4 6 8 10 12 14 18 18 20 22 24 26 28 30 32 ↓ 形状效果 • A 发光(G) 山园小梅 发光(G) ▲ 核台(B) 宋 林逋 141 柔化边缘(E) 2 枝台(B) abc 转换田 〕 三维旋转(D) →

8

12 1

Ο

幸有微

图 3-78 设置棱台效果

执行

4 6 8 10 12 14 .32 ①选择 山园小梅

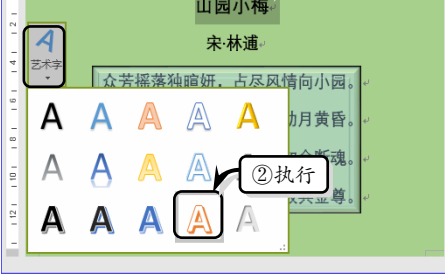

# 图 3-79 设置艺术字标题

9 调整字体大小,执行【格式】|【排列】|【环 绕文字】|【上下型环绕】命令,设置排列方 式,如图 3-80 所示。

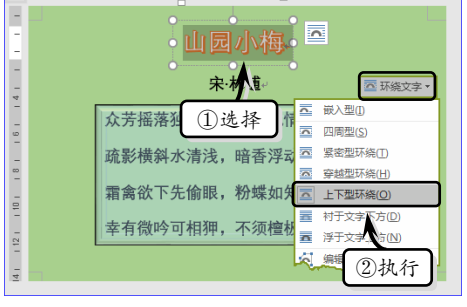

### 图 3-80 设置排列方式

10 同时执行【格式】|【艺术字样式】|【文本 效果】|【转换】|【倒∨形】命令,设置转 换效果,如图 3-81 所示。

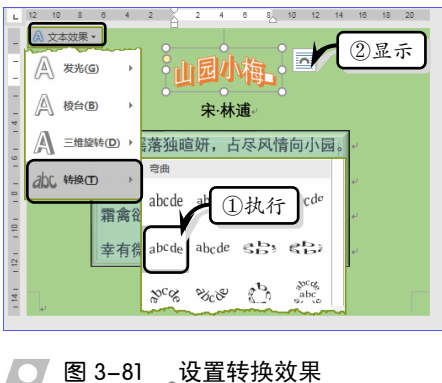

# 3.4 思考与练习

### 一、填空题

1. 在 Word 中,除了可以插入本地计算机 中的图片之外,还可以插入\_\_\_\_\_和 图片。

在设置图片的对齐方式时,需要将默认
 的\_\_\_\_\_文字环绕,更改为其他类型的环绕
 方式,否则【对齐】下拉列表中的对齐命令,均
 为灰色无法使用。

3.只有对图片使用"\_\_\_\_\_"与
 "\_\_\_\_\_"环绕方式时,才可以执行【文字
 环绕】|【编辑环绕顶点】命令;否则该命令处于
 不可用状态。

4. 样式是 Word 预置的各种图像样式的集
 合,共包含\_\_\_\_\_\_种图片样式。

Word 为用户提供了预设、阴影、
 、发光、\_\_\_\_、、、\_\_\_、、\_\_\_\_、

和三维旋转7种效果。

Word为用户提供了线条、矩形、基本形状、箭头总汇、公式形状等\_\_\_\_\_种形状类型,用户可以通过绘制不同的形状充实文章的说服力。

### 二、选择题

1.形状的填充颜色包括纯色填充、\_\_\_\_、
 图片填充、纹理填充和图案填充等填充方式。

- A. 双色填充
- B. 渐变填充
- C. 自定义填充
- D. 轮廓样式

2. Word 2016 为用户主要提供了 7 种设置 图片环绕文字的方式,下列描述错误的一项为

- A. 四周型环绕 通过该选项可以将图 片插入到文字中间
- B.紧密型环绕 通过该选项可以使图片

效果类似四周型环绕,但文字可进 入到图片空白处

- C.上下型环绕 通过该选项可以使图片 在两行文字中间,但文字可进入到 图片空白处
- D. 嵌入型 通过该选项可以将插入的 图片当做一个字符插入到文档中

除了应用内置的快速样式之外,用户还可以根据布局需要,自定义形状的效果,包括阴影效果、\_\_\_\_、映像效果、发光效果、柔化边缘效果等。

- A. 填充效果
  - B. 转换效果
- C. 棱台效果
- D. 边框效果

4. Word 为用户提供了列表、流程、循环等
 9 种 SmartArt 图形,下列描述错误的一项为

A. 列表用于显示有序信息

- B. 流程表示在流程或时间线中显示 步骤
  - C. 层次结构主要显示决策树或组织结 构图
- D. 矩形是以矩形阵列的方式显示并列的4种元素

5. 在选择多张图片时,可以按住\_\_\_\_键进 行选择。

- A. Enter
- B. Ctrl
- C. Delete
- D. Tab
- 6. Word 允许用户最多可以建立\_\_\_\_个文本 框链接。
  - A. 8
  - B. 16
  - C. 32

# 第3章 图文混排

### D. 64

### 三、问答题

- 1. 简述设置图片格式的操作方法。
- 2. 如何使用 SmartArt 传递文本信息?
- 3. 如何链接文档中多个文本框?

### 四、上机练习

### 1. 删除图片背景

在本练习中,将运用 Word 中的"删除背景" 功能来删除图片中的背景。首先,在文档中插入 一张图片,并执行【格式】|【调整】|【删除背景】 命令,让系统自动删除图片背景。然后,执行【标 记要保留的区域】命令,按下鼠标左键并拖动鼠 标标记图片中需要保留的区域,如图 3-82 所示。

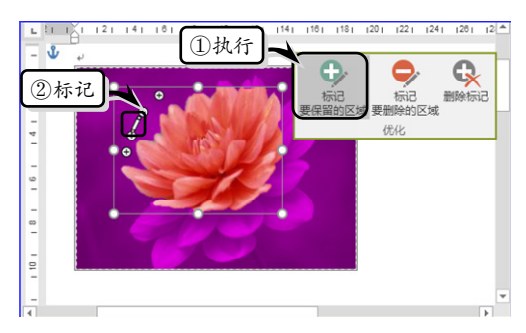

### ● 图 3-82 选取保留区域

标记完之后,执行【背景消除】|【关闭】| 【保留更改】命令,即可删除未标记的背景区域, 如图 3-83 所示。

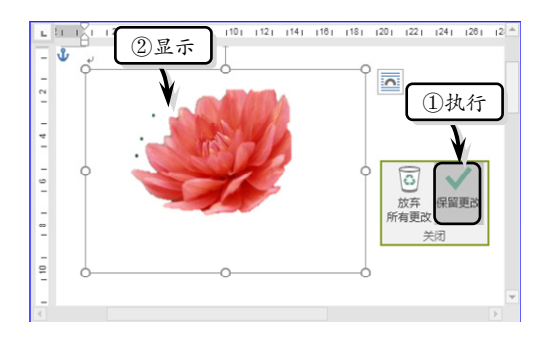

### Note: 1993-83 删除图片背景

### 2. 裁剪图片

在本实例中,将运用 Word 中裁剪图片功能, 详细介绍将图片裁剪为立方体形状的操作方法, 如图 3-84 所示。首先,在文档中插入一张图片。 然后,执行【格式】|【裁剪】|【纵横比】|【3: 4】命令,裁剪图片。然后,执行【裁剪】|【裁 剪为形状】|【圆柱形】命令,将图片裁剪为立方 体形状。同时,执行【裁剪】|【填充】命令,按 下鼠标左键并拖动鼠标调整裁剪范围。最后,执 行【格式】|【图片样式】|【图片边框】|【黑色】 命令,设置图片的边框样式。

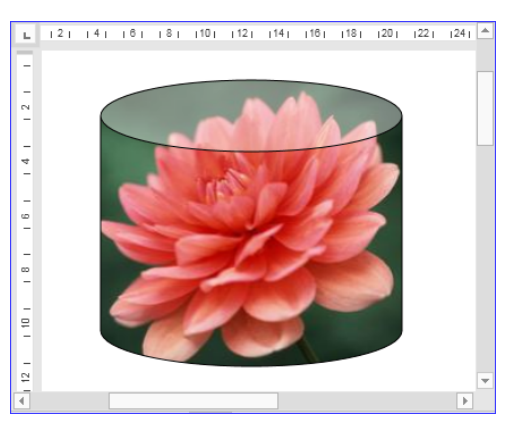

图 3-84 裁剪图片